# Guida alla ricarica cellulare e delle carte prepagate Nexi

Guida dedicata alla versione 8.00 e successive dell'App Nexi Pay

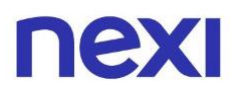

# Indice

# 1. Ricarica Cellulare

| • | Informazioni e limiti sul servizio                | 3 |
|---|---------------------------------------------------|---|
| • | Servizi che rendono sicura la tua ricarica        | 4 |
| • | Ricarica il cellulare dall'Area personale nexi.it | 5 |
| • | Ricarica il cellulare dall'App Nexi Pay           | 9 |

# 2. Ricarica Carta Prepagata

| • | Ricarica | la | carta | prepagata | dall'Area | Personale nexi.it | 13 |
|---|----------|----|-------|-----------|-----------|-------------------|----|
|   |          |    |       |           |           |                   |    |

Ricarica la carta prepagata dall'App Nexi Pay

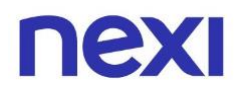

# Ricarica Cellulare

#### Informazioni e limiti sul servizio

Accedi alla **tua Area Personale** dal Portale nexi.it o dall'app Nexi Pay, per effettuare **ricariche telefoniche** a favore di numeri di telefono gestiti da compagnie partner di Nexi: Windtre, Postemobile, Vodafone e Tim.

Ad una singola carta puoi abbinare un **massimo di 5 numeri** di telefono. Ognuno di essi viene abbinato quando si conclude la prima ricarica.

Per scollegare uno dei numeri abbinati dovrai attendere che siano trascorsi **60 giorni dall'ultima ricarica** effettuata a favore del numero che si desidera eliminare, in modo da liberare uno slot per un nuovo numero.

In una singola giornata è possibile effettuare **una sola** operazione con la carta di credito e debito, e **una sola ricarica per ogni numero** di telefono abbinato.

Il **massimale di spesa** per ricariche con una carta di credito è **pari a 350€** in **30 giorni**, così come per le ricariche di un singolo numero di telefono. Il limite di spesa si riferisce alla singola carta, se hai più carte collegate allo stesso codice fiscale, il massimale sarà riferito individualmente ad ogni singola carta.

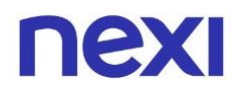

# Servizi che rendono sicura la tua ricarica

Per effettuare una ricarica dovrai iscriverti al servizio **3D Secure**, e ai servizi "**Per movimenti**" o "**Per notifica movimenti**".

Verifica che il servizio **3D Secure** sia attivo, sia dall'app Nexi Pay sia tramite Portale Nexi.it all'interno della sezione **"Pagamenti online e in negozio".** 

Per attivare i servizi "**Per movimenti**" o "**Per notifica movimenti**":

- 1. Se accedi da app Nexi Pay entra in homepage e dal gestisci carta e seleziona il bottone "**Avvisi di sicurezza**".
- 2. Se accedi da Portale Nexi.it entra nella pagina "**Gestisci Carta**" sezione "**Sicurezza e controllo**".

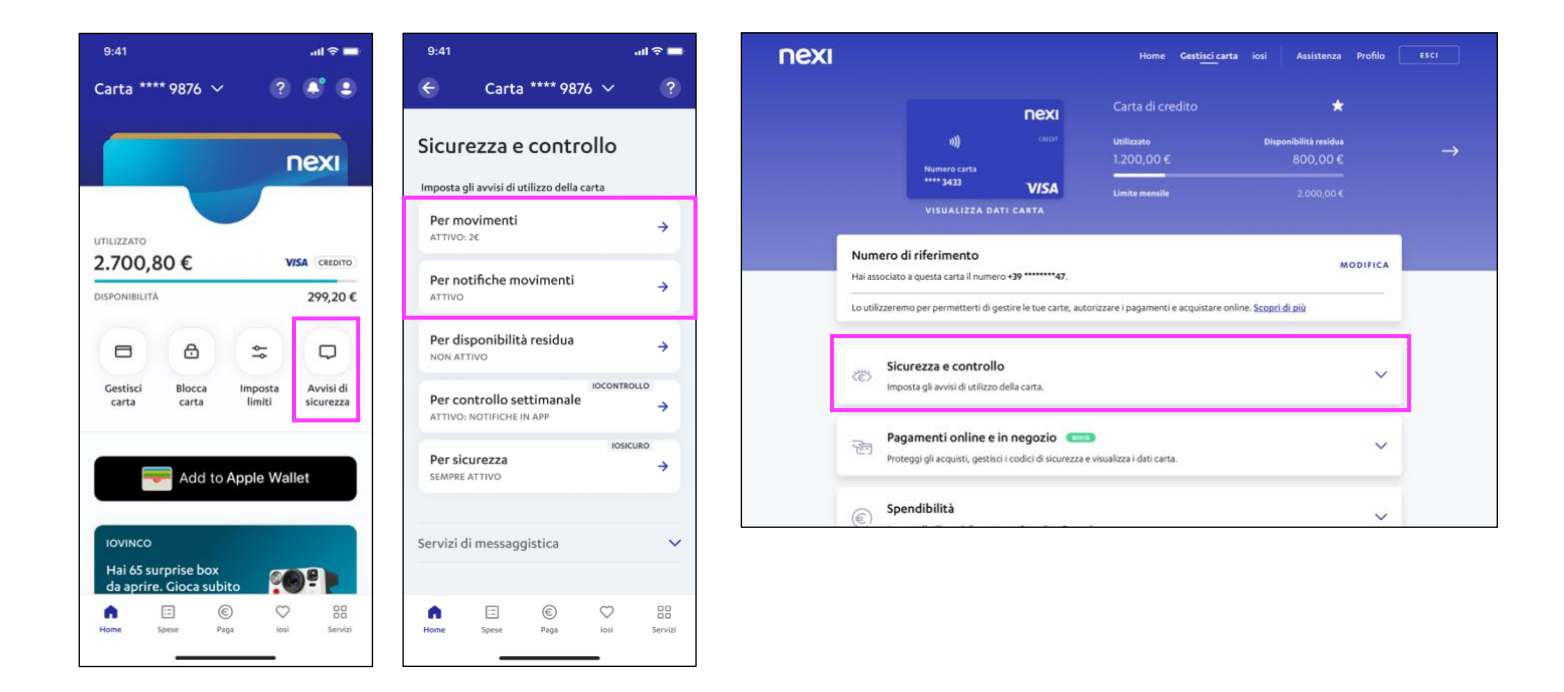

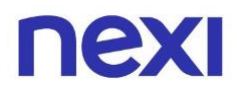

#### Ricarica il cellulare dall'Area Personale nexi.it

- Se sei già registrato, accedi all'Area Personale. Se non sei registrato, clicca sull'azione "Registrati". Se hai bisogno di supporto consulta la "Guida alla registrazione" al link <u>https://www.nexi.it/guide-privati</u>.
- 2. Se possiedi più carte, scegli la carta che vuoi utilizzare per la ricarica spostandoti con le frecce.
- 3. Seleziona dal menu in alto a destra la sezione "**Paga**" e premi "**Ricarica Cellulare**" dal menu a tendina o dal secondo box della pagina.

| пех          | )         |                                  |                             | Home Ge                  | stisci carta | Paga iosi          | Assistenza                | Profilo | ESCI          |  |
|--------------|-----------|----------------------------------|-----------------------------|--------------------------|--------------|--------------------|---------------------------|---------|---------------|--|
|              |           |                                  |                             |                          | Paga         | 1                  |                           |         |               |  |
|              |           |                                  | DAVI                        | Carta di cr              | Ricarica ca  | rta prepagata      | ☆                         |         |               |  |
|              |           |                                  | TIEAI                       |                          | Ricarica ce  | llulare            |                           |         |               |  |
| $\leftarrow$ |           | »)))                             |                             | Utilizzato<br>1.200.00 € | Bollettini p | pagoPA             | ilità residua<br>ROO_OO_€ |         | $\rightarrow$ |  |
|              |           | **** 3433                        | 2000                        | 1.200,000                | Bollo auto   | e moto             |                           |         |               |  |
|              |           |                                  | VISA                        | Limite mensile           | Storico pa   | gamenti pagoPA     | 2.000,00€                 |         |               |  |
|              |           | VISUALIZZA DAI                   | I CARTA                     |                          |              |                    |                           |         |               |  |
|              |           |                                  |                             |                          |              |                    |                           |         |               |  |
|              |           |                                  |                             |                          |              |                    |                           |         |               |  |
|              | Paga      |                                  |                             |                          |              |                    |                           |         |               |  |
|              | raga      |                                  |                             |                          |              |                    |                           |         |               |  |
|              | Scegli co | osa ricaricare.                  |                             |                          |              |                    |                           |         |               |  |
|              |           |                                  |                             |                          |              |                    |                           |         |               |  |
|              |           | Ricarica carta prepag            | ata                         |                          |              |                    |                           |         |               |  |
|              |           | Aggiungi credito alla tua prej   | bagata o a quaisiasi alt    | tra carta ricaricabile   |              |                    |                           |         |               |  |
|              | 97-52     |                                  |                             |                          |              |                    |                           |         |               |  |
|              | Ē         | Ricarica il tuo telefono o que   | llo di chi vuoi tu.         |                          |              |                    |                           |         |               |  |
|              |           |                                  |                             |                          |              |                    |                           |         | 4             |  |
|              |           |                                  |                             |                          |              |                    |                           |         |               |  |
|              | Scegli co | osa pagare con pagoPA            | oppure accedi a             | allo storico dei         | tuoi paga    | imenti.            |                           |         |               |  |
|              |           |                                  | eP0                         |                          |              |                    |                           |         |               |  |
|              | Ē€        | Bollettini pagoPA                | Jtri bollettini della Pul   | bblica Amministrazi      | one contras  | reaasti dal looo r | DOOPA                     |         |               |  |
|              |           | raga le tasse, le utenze e gli a | iti i bolletti ii della Put |                          | one concras: | segnati danogo p   | agora.                    |         |               |  |
|              |           | Pollo suto o moto Pag            | oPA                         |                          |              |                    |                           |         |               |  |
|              | Ē         | Sceali il tipo di veicolo e proc | edi al pagamento dire       | ettamente online.        |              |                    |                           |         |               |  |
|              |           |                                  | poganiento un               |                          |              |                    |                           |         |               |  |
|              |           | Storico pagamenti pa             |                             |                          |              |                    |                           |         |               |  |
|              | Ð         | Verifica lo stato dei tuoi paga  | menti pagoPA e scari        | ca le tue ricevute.      |              |                    |                           |         |               |  |
|              |           |                                  |                             |                          |              |                    |                           |         |               |  |
|              |           |                                  |                             |                          |              |                    |                           |         |               |  |
|              |           |                                  |                             |                          |              |                    |                           |         |               |  |

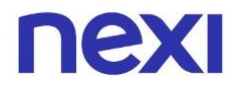

- 4. Nel primo box "**Nome**" digita il nome della persona a cui è destinata la ricarica telefonica. Se hai già effettuato delle ricariche ed hai salvato il contatto questo apparirà nella tendina dei suggeriti.
- 5. Nel secondo box "**Numero**" inserisci il numero di telefono da ricaricare.
- Nel box "Operatore" seleziona la compagnia telefonica associata al numero di telefono di cui vuoi effettuare la ricarica. Potrai effettuare ricariche solo verso numeri associati ai seguenti operatori telefonici: WindTre, Postemobile, Vodafone e Tim.

| ΠΕΧΙ                    | сниы |
|-------------------------|------|
| Ricarica cellulare      |      |
| Inserisci dati ricarica |      |
|                         |      |
|                         |      |
| Nome                    |      |
| Mario Rossi             |      |
|                         |      |
| Numero                  |      |
| +39   3459524286        |      |
|                         |      |
| Operatore               |      |
| ^                       |      |
|                         |      |
| TIM                     |      |
| WINDTRE                 |      |
| VODAFONE                |      |
| POSTEMOBILE             |      |
|                         |      |
|                         |      |
|                         |      |
| AVANTI                  |      |
|                         |      |

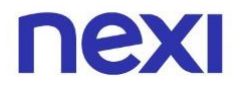

7. Seleziona ora il "**taglio**", la quantità di soldi che vuoi caricare sul cellulare inserito, tra quelli disponibili. Seleziona poi "**Avanti**" per proseguire l'operazione.

|   | Ricarica cellulare      |   |  |
|---|-------------------------|---|--|
|   | Inserisci dati ricarica |   |  |
|   |                         |   |  |
|   | Nome                    |   |  |
|   | Mario Rossi             | ( |  |
|   | Numero                  |   |  |
|   | +39   3477521440        | 0 |  |
|   |                         |   |  |
|   | Operatore               |   |  |
|   | 1111                    |   |  |
|   | Taglio                  |   |  |
|   | 30,00€ ∨                |   |  |
| L |                         |   |  |
|   |                         |   |  |
|   |                         |   |  |
|   | AVANTI                  |   |  |

8. Inserisci il codice univoco il **CV2 (o CVV)** della carta della carta indicata dal numero PAN e seleziona "**Conferma**" in fondo alla pagina.

| ΠΕΧΙ |                                                                                                | снирі         |
|------|------------------------------------------------------------------------------------------------|---------------|
|      | Pagamento                                                                                      |               |
|      | Stal caricando di 30,00 € il cellulare +39 347752)1440 di Mario Rossi<br>Carta di addebito<br> | DATI BICARICA |
|      | 5                                                                                              |               |
|      | INDIETRO                                                                                       |               |

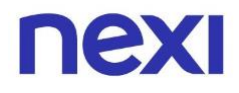

9. Per completare l'operazione inserisci il codice temporaneo OTP per verificare la tua identità, tramite inserimento di codici di sicurezza che ti verranno inviati tramite SMS al tuo numero di cellulare. Solo se inserirai correttamente tutti i dati visualizzerai la pagina di conferma e la ricarica sarà considerata effettuata.

| ΠΕΧΙ                                                                                                    |
|----------------------------------------------------------------------------------------------------|
| Finito!                                                                                                    |
| $\bigcirc$                                                                                                    |
| La tua ricarica è stata effettuata con successo!                                                                        |
| Hai ricaricato di <b>200,00 €</b> la carta di <b>Matteo Piuri **** 5591</b> ,<br>usando la tua carta <b>**** 2233</b> . |
| CONDIVIDI VIA SMS                                                                                                    |
|                                                                                                    |
|                                                                                                    |
|                                                                                                    |
| TORNA IN HOME NUOVA RICARICA                                                                                            |

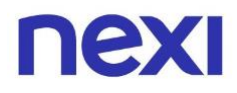

## Ricarica il cellulare da App Nexi Pay

1. Accedi alla sezione "Paga" dell'app Nexi Pay, clicca su "Ricarica cellulare" e seleziona la carta con cui vuoi effettuare la ricarica, ti verrà richiesto di inserire il CV2 (o CVV).

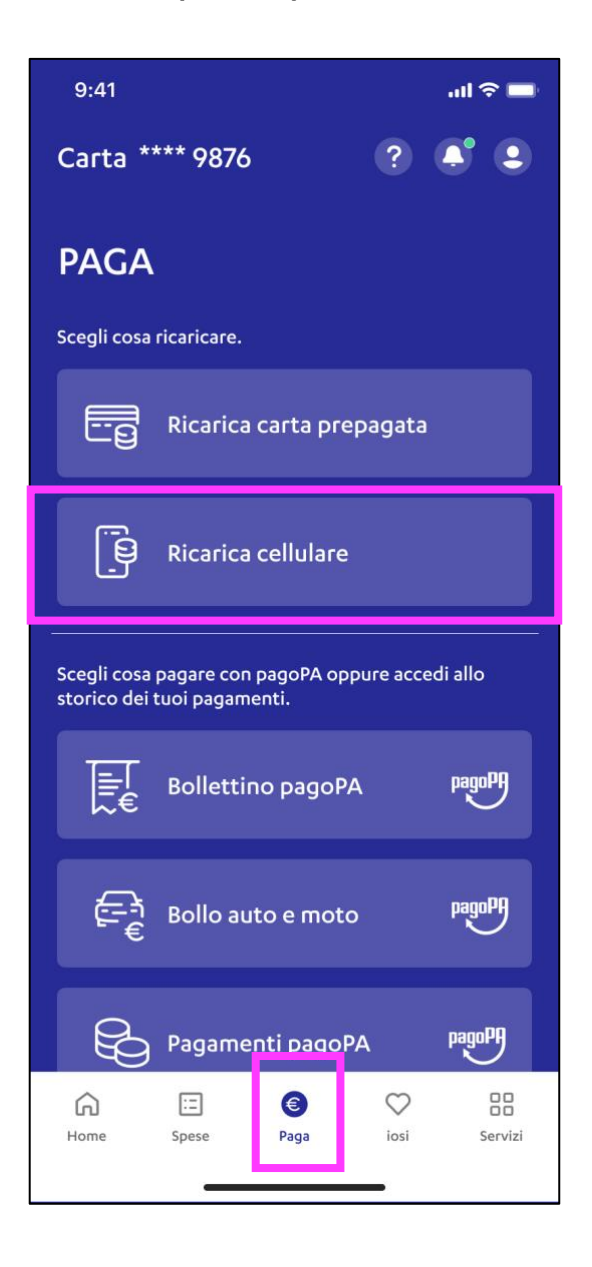

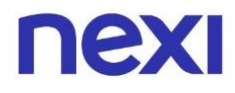

 Seleziona un contatto già esistente o aggiungine uno nuovo; visualizzerai i possibili operatori telefonici a favore dei quali è possibile erogare la ricarica e potrai inserire l'importo desiderato. A questo punto clicca su "Continua".

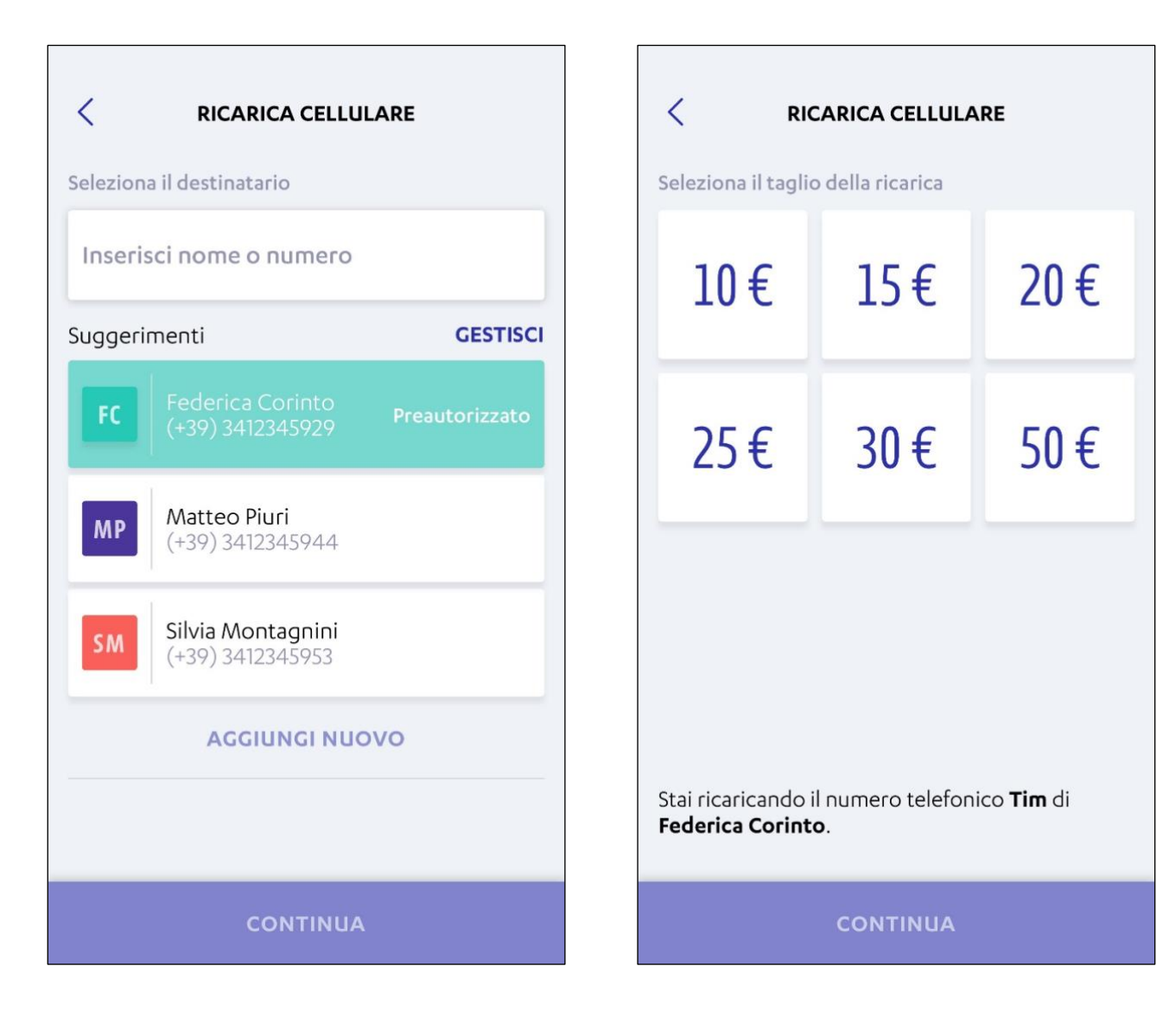

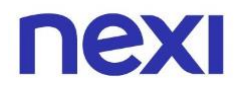

3. Atterrato sulla **pagina di riepilogo**, visualizzerai tutti i **dati inseriti**, se corretti scorri il bottone "TRASCINA PER PAGARE" verso destra per **confermare il pagamento**.

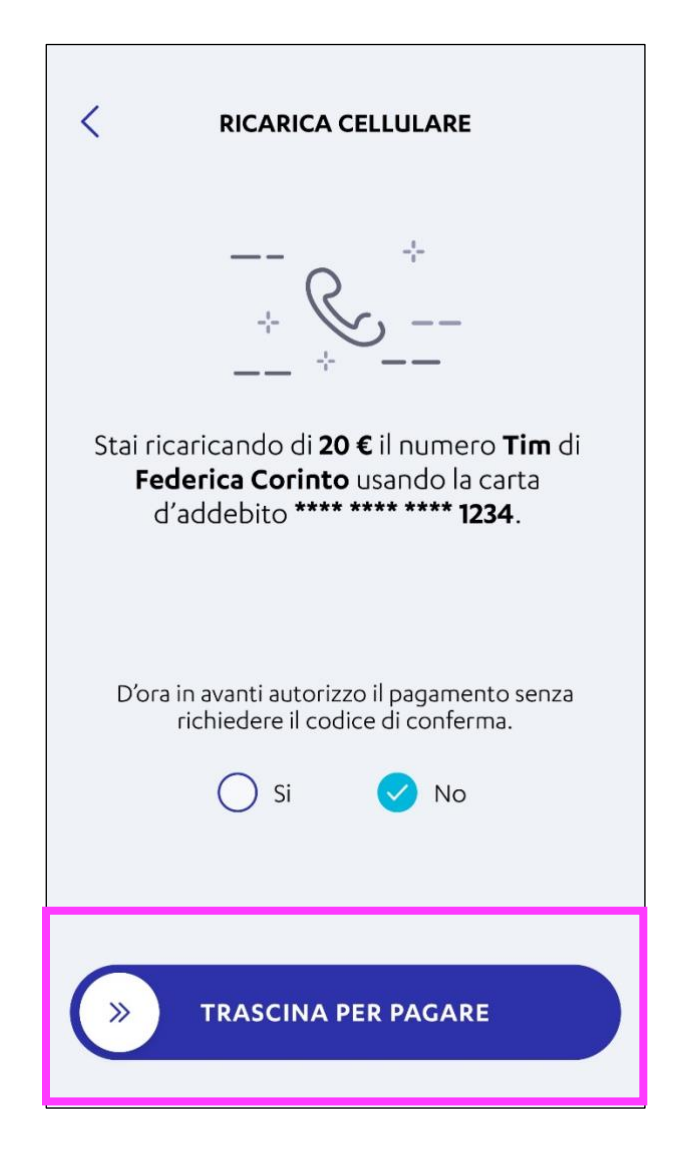

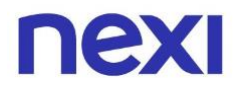

4. Prima che il pagamento venga ultimato, ti verrà chiesta la conferma dei dati inseriti; a seguire, potrebbe esserti richiesta la conferma della tua identità tramite inserimento di codici di sicurezza che ti verranno inviati tramite SMS al tuo numero di cellulare. Solo se inserirai correttamente tutti i dati visualizzerai la pagina di conferma e la ricarica sarà considerata effettuata.

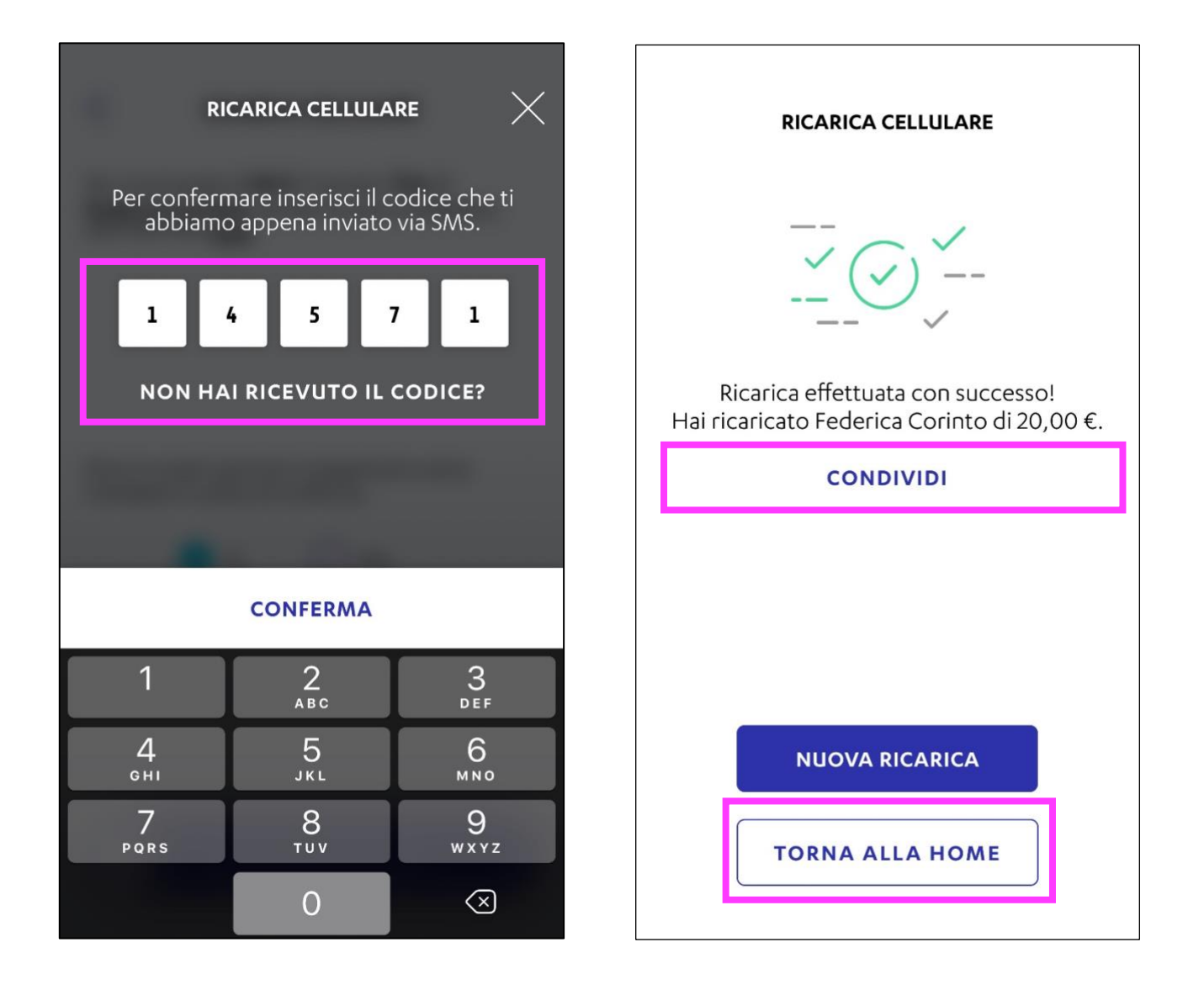

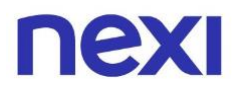

# Ricarica carta prepagata

#### Ricarica la carta prepagata da Area Personale di nexi.it

1. Accedi alla sezione "Paga" nell'homepage dell'Area Personale nexi.it e clicca su "Ricarica Carta Prepagata"

| ΠΕΧΙ                                                                                                    |                                                                                                    | Home Ge                                                   | stisci carta Paga iosi                                                                                                    | Assistenza                     | Profilo | ESCI |
|----------------------------------------------------------------------------------------------------|----------------------------------------------------------------------------------------------------|-----------------------------------------------------------|----------------------------------------------------------------------------------------------------|--------------------------------|---------|------|
| ←                                                                                                    | Nexi<br>))) (CEDT<br>)))<br>Numero carta<br>**** 3433<br>VISA<br>VISUALIZZA DATI CARTA                             | Carta di cr<br>Utilizzato<br>1.200,00 €<br>Limite mensile | Paga<br>Ricarica carta prepagata<br>Ricarica cellulare<br>Bollettini pagoPA<br>Bollo auto e moto<br>Storico pagamenti pagoPA | 53<br>2.000,00 €<br>2.000,00 € |         | ÷    |
| Paga<br>Scegli cos                                                                                                    | a ricaricare.<br>Ricarica carta prepagata                                                                          |                                                           |                                                                                                    |                                |         |      |
| Aggiungi credito alla tua prepagata o a qualsiasi altra carta ricaricabile.  Ricarica cellulare Ricarica il tuo telefono o quello di chi vuoi tu. |                                                                                                    |                                                           |                                                                                                    |                                |         |      |
| Scegli cos                                                                                                    | a pagare con pagoPA oppure acce<br>Bollettini pagoPA """"<br>Paga le tasse, le utenze e gli altri bollettini della | edi allo storico dei<br>a Pubblica Amministrazi           | tuoi pagamenti.                                                                                                    | pagoPA.                        |         |      |
|                                                                                                    | Bollo auto e moto 🤫                                                                                                | o direttamente online.                                    |                                                                                                    |                                |         |      |
| ₿ <sup>°</sup>                                                                                                    | Storico pagamenti pagoPA 😁                                                                                         | carica le tue ricevute.                                   |                                                                                                    |                                |         |      |

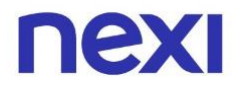

 Inserisci negli appositi spazi, il numero della carta prepagata che desideri ricaricare. Una volta inserita la sequenza numerica di 16 cifre (ogni 4 caratteri viene automaticamente creata una spaziatura), inserisci l'importo da ricaricare.

Quando hai terminato l'inserimento dei dati clicca su "Avanti".

| ΠΕΧΙ                          |                                                                  |   | сніцрі |
|-------------------------------|------------------------------------------------------------------|---|--------|
|                               | Ricarica carta prepagata<br>Inserisci dati ricarica              |   |        |
| Nom<br>r<br>Num<br>2:<br>Impo | e<br>nario rossi<br>ero carta<br>456 7890 3456 7890<br>rto<br>20 | 0 |        |
|                               | AVANTI                                                           |   |        |

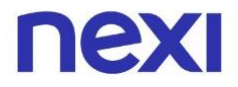

- 3. Inserisci i **dati della tua carta** con cui desideri effettuare il **pagamento della ricarica**, in particolare inserisci:
  - La sua data di scadenza
  - Il suo codice **CV2** (o CVV)

Ti verrà mostrato il dettaglio delle commissioni dell'operazione di ricarica e l'importo complessivo che verrà addebitato sulla carta che stai utilizzando per effettuare la ricarica. Clicca su "**Conferma**" per andare avanti.

| nexi |                                                                                                    | CHIUDI |
|------|----------------------------------------------------------------------------------------------------|--------|
|      | Pagamento<br>Stai ricaricando di <b>25€</b> la carta **** <b>4339</b> di Mario Rossi                                      |        |
|      | Carta di addebito<br>**** **** 5703<br>Data di scadenza (MM/AAAA)<br>06/2026<br>Cv2<br>***                                |        |
|      | Il costo dell'operazione è di <b>2€.</b><br>La carta <b>**** 5703</b> sarà addebitata di <b>27€.</b><br>INDIETRO CONFERMA |        |

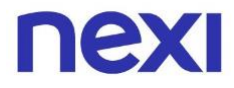

 Apparirà una schermata di conferma di avvenuta ricarica, con un breve riepilogo dei dati inseriti. In fondo alla pagina clicca la voce "Nuova Ricarica" se desideri effettuare una nuova operazione.

| ΠΕΧΙ              |                                                                                                    |                             |
|-------------------|----------------------------------------------------------------------------------------------------|-----------------------------|
|                   | Ricarica carta prepagata                                                                                                    |                             |
|                   | $\bigcirc$                                                                                                    |                             |
|                   | Fatto!                                                                                                    |                             |
|                   | La tua ricarica è stata effettuata con successo!                                                                                            |                             |
| H<br>Il costo del | lai ricaricato di <b>25€</b> la carta <b>**** 4339</b> di Mario Ross<br>l'operazione è di <b>2€</b> , la carta <b>**** 5703</b> sarà addebi | il.<br>tata di <b>27€</b> . |
|                   | AVVISA VIA SMS                                                                                                    |                             |
|                   |                                                                                                    |                             |
|                   |                                                                                                    |                             |
|                   | NUOVA RICARICA                                                                                                    |                             |

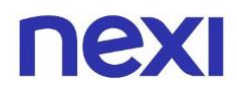

### Ricarica la carta prepagata da App Nexi Pay

- 1. Accedendo all'App Nexi Pay, entra nella sezione "Paga", dove potrai selezionare la voce "Ricarica Carta Prepagata".
- 2. Seleziona la carta di credito o debito sulla quale desideri ti venga addebitato l'importo che verrà caricato sulla carta prepagata da te scelta. Clicca poi su "**Continua**".

| 9:41 .11 २ =<br>Carta **** 9876 ? ♣ 2                                           | RICARICA CARTA P  Sceoli la carta con cui, ricarica |                                     |
|---------------------------------------------------------------------------------|-----------------------------------------------------|-------------------------------------|
| PAGA                                                                            |                                                     | пехі                                |
| Scegli cosa ricaricare.                                                         | III                                                 | CREDIT                              |
| Ricarica carta prepagata                                                        | "")<br>Numero carta<br>**** 0000                    |                                     |
| Ricarica cellulare                                                              | Rossi Mario<br>UTILIZZATO<br>911,20 €               | V/SA<br>DISPONIBILITÀ<br>1.374,80 € |
| Scegli cosa pagare con pagoPA oppure accedi allo<br>storico dei tuoi pagamenti. | CV2                                                 |                                     |
|                                                                                 | 515                                                 |                                     |
|                                                                                 | CONTINU                                             | A                                   |
| E Bollo auto e moto Pagom                                                       | 1 <u>2</u>                                          | 3<br>DEF                            |
|                                                                                 | 4 5<br><sub>БНІ</sub> ЈКL                           | 6                                   |
|                                                                                 | 7 8<br>PORS TUV                                     | 9<br>wxyz                           |
| Home Spese Paga iosi Servizi                                                    | 0                                                   | $\langle \times \rangle$            |

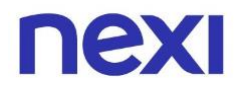

1. Inserisci il numero di 16 cifre e il nome del titolare della carta prepagata che desideri ricaricare.

Prima di cliccare su "Continua" **verifica attentamente** che il nome del beneficiario e il numero di carta siano scritti correttamente.

#### 2. Inserisci l'importo che desideri ricaricare.

Ti verrà mostrato il dettaglio delle commissioni dell'operazione di ricarica e l'importo complessivo che verrà addebitato sulla carta che stai utilizzando per effettuare la ricarica.

Clicca su "**Continua**" per andare avanti.

| ← RICARICA CARTA PREPAGATA       |          |                          |  |  |
|----------------------------------|----------|--------------------------|--|--|
| Carta da ricaricare              |          |                          |  |  |
| Inserisci il nome<br>Mario Rossi |          |                          |  |  |
| CONTINUA                         |          |                          |  |  |
| 1                                | 2        | 3<br>DEF                 |  |  |
| 4<br><sub>GHI</sub>              | 5<br>JKL | 6                        |  |  |
| 7<br>PQRS                        | 8<br>TUV | 9<br>wxyz                |  |  |
|                                  | 0        | $\langle \times \rangle$ |  |  |

| ← RICARICA CARTA PREPAGATA                                                           |                                                                                                    |                                                                      |  |  |
|--------------------------------------------------------------------------------------|----------------------------------------------------------------------------------------------------|----------------------------------------------------------------------|--|--|
|                                                                                      |                                                                                                    |                                                                      |  |  |
|                                                                                      |                                                                                                    |                                                                      |  |  |
| Stai ricaricand<br>Mario Rossi. Il<br>la carta **** <b>57</b>                        | lo di <b>25€</b> la carta ¹<br>costo dell'opera<br><b>'03</b> sarà addebita                                   | **** <b>4339</b> di<br>zione è <b>di 2€,</b><br>ta di <b>27€.</b>    |  |  |
| Stai ricaricand<br>Mario Rossi. Il<br>la carta **** <b>57</b>                        | lo di 25€ la carta '<br>costo dell'opera<br>'03 sarà addebita<br>CONTINUA                                     | **** <b>4339</b> di<br>zione è <b>di 2€,</b><br>ta di <b>27€.</b>    |  |  |
| Stai ricaricand<br>Mario Rossi. Il<br>la carta **** 57                               | lo di 25€ la carta '<br>costo dell'opera<br>'03 sarà addebita<br>CONTINUA<br>2<br>ABC                         | **** 4339 di<br>zione è di 2€,<br>ta di 27€.<br>3<br>DEF             |  |  |
| Stai ricaricand<br>Mario Rossi. II<br>la carta **** 57<br>1<br>4<br>GHI              | lo di 25€ la carta *<br>costo dell'opera<br>'03 sarà addebita<br>CONTINUA<br>2<br>ABC<br>5<br>JKL             | **** 4339 di<br>zione è di 2€,<br>ta di 27€.<br>3<br>DEF<br>6<br>MNO |  |  |
| Stai ricaricand<br>Mario Rossi. Il<br>la carta **** 57<br>1<br>4<br>GHI<br>7<br>PQRS | lo di 25€ la carta *<br>costo dell'opera<br>'03 sarà addebita<br>CONTINUA<br>2<br>ABC<br>5<br>JKL<br>8<br>TUV | **** 4339 di<br>zione è di 2€,<br>ta di 27€.                         |  |  |

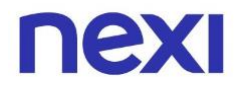

3. Apparirà una schermata di riepilogo **dei dati relativi all'operazione**, se ritieni che siano corretti scorri il bottone "TRASCINA PER PAGARE" verso destra **per completare il pagamento.** 

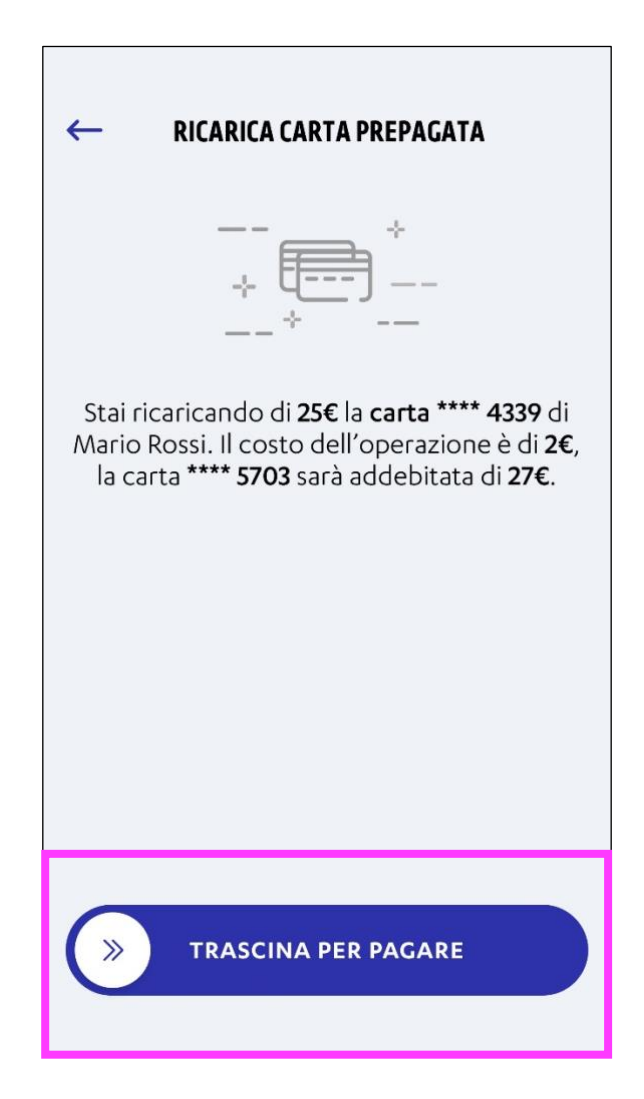

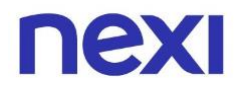

 Potrai confermare la tua identità e autorizzare il pagamento attraverso il riconoscimento biometrico o digitando il codice di verifica ricevuto via SMS.

Clicca su "Conferma" per verificare la tua identità.

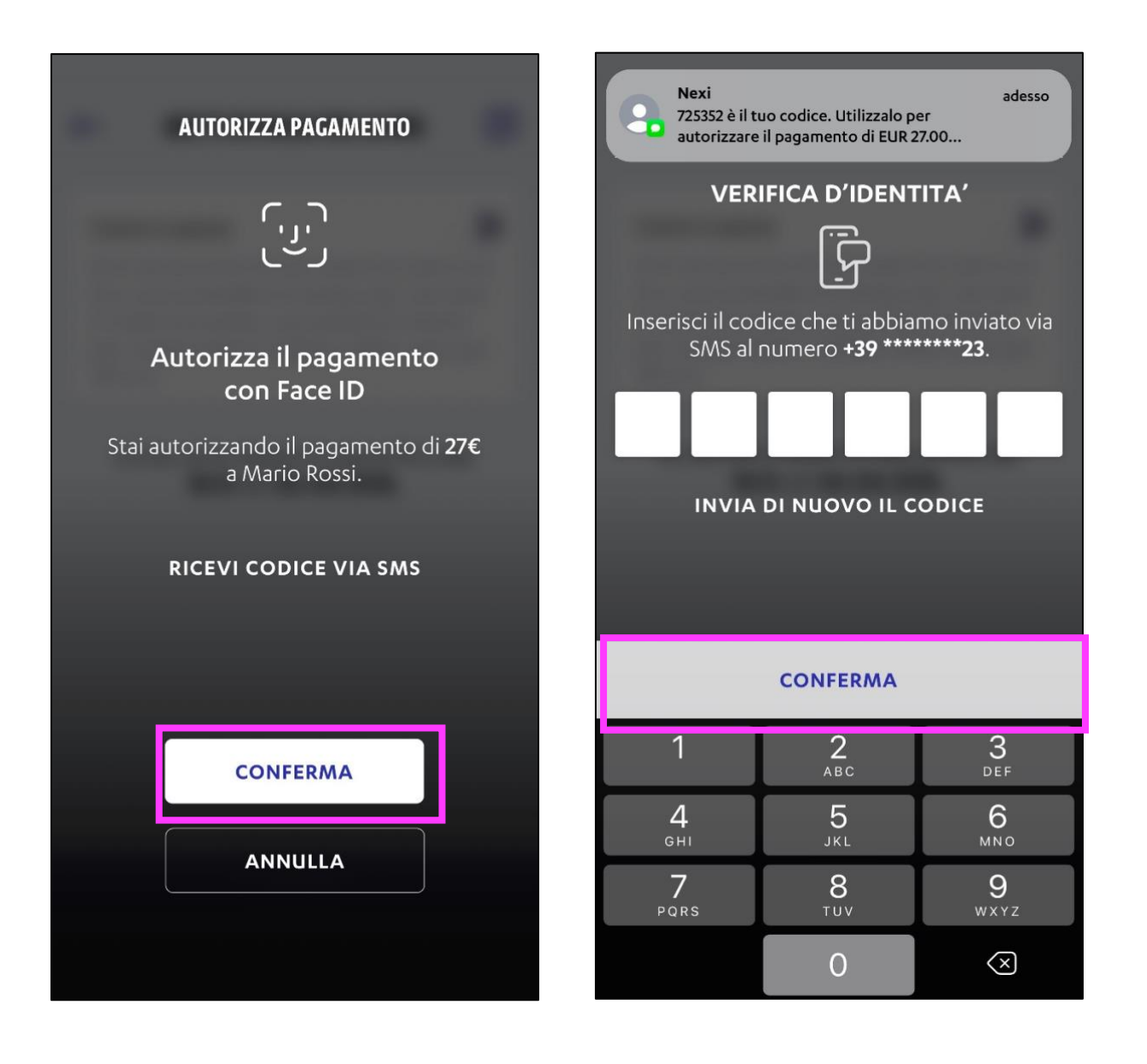

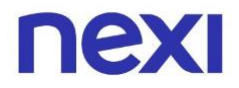

5. Concluso il pagamento apparirà una schermata di conferma di avvenuta ricarica, con un breve riepilogo dei dati inseriti. In fondo alla pagina clicca la voce "Nuova Ricarica" per avviare una nuova operazione.

| RICARICA CARTA PREPAGATA                                                                                                    |                |   |  |  |
|----------------------------------------------------------------------------------------------------|----------------|---|--|--|
|                                                                                                    | <u> </u>       | - |  |  |
| Ricarica effettuata con successo!<br>Hai ricaricato di <b>25€</b> la <b>carta ****4339</b> di<br>Mario Rossi. Il costo dell'operazione è di <b>2€</b> ,<br>la <b>carta **** 5703</b> sarà addebitata di <b>27€</b> . |                |   |  |  |
|                                                                                                    | CONDIVIDI      |   |  |  |
|                                                                                                    | NUOVA RICARICA |   |  |  |
| TORNA ALLA HOME                                                                                                    |                |   |  |  |

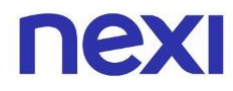

### Non hai trovato quello che cercavi?

Consulta le domande frequenti al link https://www.nexi.it/it/assistenza-clienti/carte/informazioni-generali oppure contatta il nostro **Servizio Clienti**.

# Riconosci le comunicazioni inviate da NEXI

Il mittente delle comunicazioni termina **sempre con nexi.it o nexigroup.com.** 

**I link non rimandano mai a pagine** e applicazioni esterne al sito nexi.it o a quello della tua Banca. La pagina aperta deve avere il protocollo HTTPS o l'indicazione di "certificato valido" ed essere contrassegnata da lucchetto chiuso.

I tuoi dati personali, i numeri della tua Carta, le password e anche i tuoi codici di sicurezza come **PIN, Key6** o **one time password (OTP) sono segreti**. Per questo **non ti chiameremo mai** per chiederti, **né ti manderemo e-mail o sms** come link a pagine esterne al sito nexi.it o a quella della tua Banca, **in cui ti viene richiesto di inserirli.** 

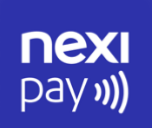

## **App Nexi Pay**

L'App per avere sempre con te tutti i servizi di gestione, consultazione e pagamento della tua Carta.

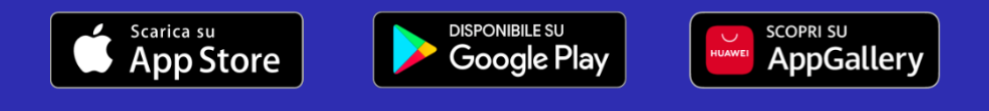

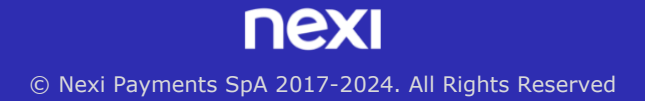